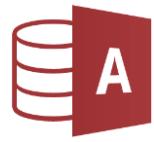

## Öffne die Datenbank Gebrauchtwagen.accdb

1. Erstelle eine neue Tabelle mit folgenden Feldern und Feldeigenschaften in der Entwurfsansicht: (Erstellen > Tabellen > Tabellenentwurf)

| Feldname    | Felddatentyp | Feldgröße, Format |
|-------------|--------------|-------------------|
| Nummer      | Autowert     |                   |
| Bezeichnung | Kurzer Text  | 25                |
| verkauft    | Datum        | Datum, kurz       |

Lege den **Primärschlüssel** auf das Feld Nummer.

2. Füge folgende Datensätze in die Tabelle *Bestand* ein:

Den Feldnamen **Nummer** anklicken > Tabellentools > Tools > **Primärschlüssel** Speichere die Tabelle unter dem Namen **Bestand**. Tabellenentwurf schließen, speichern ja, Name Bestand eingeben

16.10.2020

03.01.2021

NummerBezeichnungverkauft(Autowert)Audi A312.09.2020(Autowert)Seat Mii24.6.2020

VW Golf

Hyundai i10

(Autowert) (Autowert)

(Autowert) Ford Fiesta 12.05.2019
3. Füge in die Tabelle *Bestand* ein Feld *Farbe* ein (Datentyp: *kurzer Text*, Länge: *25*). *Wechsle in die Entwurfsansicht ...*

Verschiebe das Feld *Farbe* vor das Feld *verkauft*. *Verschiebe die Zeile mit der Maus nach oben!* 

| Bestand |             |               |
|---------|-------------|---------------|
| 4       | Feldname    | Felddatenty   |
| Ū.      | Nummer      | AutoWert      |
|         | Bezeichnung | Kurzer Text   |
| 1       | verkauft    | Datum/Uhrzeit |
|         | Farbe       | Kurzer Text   |
|         | <u>1</u>    |               |

Datenfeld verschieben

Wechsle in die Datenblattansicht und gib für jeden Datensatz eine beliebige Farbe ein.

- 4. Öffne die Tabelle **Gebrauchtwagen** und sortiere die Tabelle aufsteigend nach dem Baujahr. Tabelle Gebrauchtwagen öffnen, Klick auf das kleine Dreieck im Feldnamen **Baujahr**
- 5. Ändere im Formular **F\_Gebrauchtwagen** im Formularkopf die Überschrift auf **Bestand**. Öffne das Formular in der Layoutansicht oder Entwurfsansicht und ändere dort die Überschrift.
- Sortiere im Formular *GF\_Gebrauchtwagen* die Datensätze *absteigend nach Baujahr*. *Öffne das Formular,* rechter Mausklick in das Feld mit dem Eintrag für das Baujahr > Kontextmenü: Nach Größe sortieren absteigend

## Wozu macht man das?

Man kann so die Autos beim Durchblättern sortiert von neu bis älter nacheinander anzeigen lassen.

- 7. Erstelle fünf Abfragen über die **Tabelle Gebrauchtwagen**. Alle Felder sollen angezeigt werden.
  - a) Abfrage *Erstbesitz\_günstig*: Preis zwischen 7.000 € und 30.000 € Erstellen > Abfragen > Abfrageassistent, Wähle die Tabelle *Gebrauchtwagen* und *wähle* alle Felder. Ändere den Namen der Abfrage auf: *Erstbesitz günstig*. Abfrageentwurf ändern anklicken und Kriterien eingeben: Spalte Preis: *zwischen 7000 und 3000* Spalte Erstbesitz: ja
  - b) Abfrage Wenige\_Kilometer: alle Gebrauchtwagen, mit einem Kilometerstand unter 50 000. (Spalte km: Kriterien: < 50000)</p>
  - c) Abfrage *Blau\_rot*: alle Autos, die entweder blau oder rot sind, nach Farbe absteigend sortiert.
     Spalte Farbe: Kriterien: blau oder rot
  - d) Abfrage *Klimaanlage*: Autos mit Klimaanlage, nach Baujahr absteigend sortiert *Spalte Klimaanlage: Kriterien: ja*
  - e) Abfrage Autos\_verfügbar\_ab\_2021: Alle Autos, die ab dem Jahr 2021 verfügbar sind, sortiert nach Verfügbarkeit aufsteigend. Spalte verfügbar ab, Kriterium: >= 1.1.2021
- Erstelle zwei Berichte über die Tabelle Gebrauchtwagen: Erstellen > Bericht > Berichts-Assistent Tabelle Gebrauchtwagen auswählen Alle Felder hinzufügen ...
  - a) Bericht *Gebrauchtwagen1:* Der Bericht soll alle Felder enthalten (Querformat).
     Gruppiere nach Treibstoff.
     Sortiere nach zuerst nach Marke, dann nach Baujahr!

Öffne den Bericht **Gebrauchtwagen1** in der Entwurfsansicht. Ändere die Überschrift auf **Gebrauchtwagen – Verkauf**. Kopiere die Überschrift aus dem Berichtskopf **Gebrauchtwagen** und füge sie am Berichtsfuß ein.

- b) Bericht *Gebrauchtwagen2:* Dieser Bericht soll alle Felder enthalten.
  Gruppiere nach *Baujahr* dann nach *Treibstoff*! Sortiere nach *Preis absteigend.*Wähle das Layout Block und Querformat.
  Gib als Name *Gebrauchtwagen2* ein.
- c) Kontrolliere in beiden Berichten ob die Inhalte korrekt angezeigt werden. Falls nötig verschiebe die Felder in der Layoutansicht.

Schließe das Datenbankprogramm.

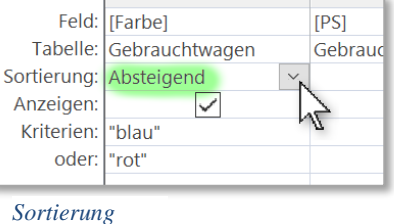

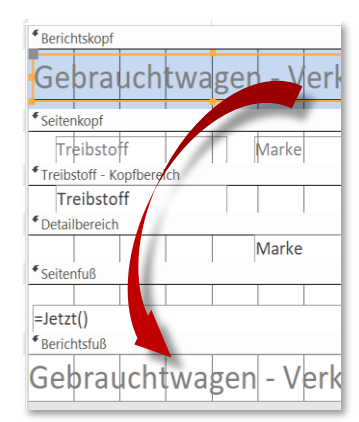

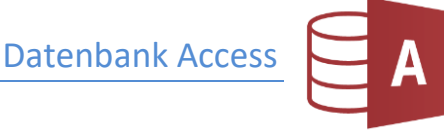